| Title                                       | Relative URL                                             | Description Code                                                                                  | Component Selector |
|---------------------------------------------|----------------------------------------------------------|---------------------------------------------------------------------------------------------------|--------------------|
| How to Create an Article with Custom Fields | administrator/index.php?option=com_content&view=articles | This guided tour will cover each of the steps needed to add a new article that has custom fields. | Articles           |

| Title                                        | Description Code                                                                                                    | Position | Target                                                       | Туре        | Type Detail | Notes                                                                                                    |
|----------------------------------------------|----------------------------------------------------------------------------------------------------|----------|--------------------------------------------------------------|-------------|-------------|----------------------------------------------------------------------------------------------------|
| Create a New<br>Aritcle                      | Each movie summary will be it's own<br>article.<br>Tap <strong>+NEW</strong> to create<br>a new article.                                                                                                    | Right    | #toolbar-new                                                 | Interactive | Button      |                                                                                                    |
| Start on the<br>Content Tab                  | Start on the first<br>tab, <em>Content</em> , of the new<br>article                                                                                                    | Right    | joomla-tab#myTab button[aria-controls=general]               | Interactive | Button      | Ensures the user starts on the<br>Content tab otherwise starts on<br>whatever tab the user was on<br>when closing the last article |
| Enter the Movie<br>Name                      | The name of the name of the movie is<br>the Title of the article.<br>Enter the Movie Name, then tap<br><strong>Next</strong> to continue.                                                                                                    | Bottom   | #jform_title                                                 | Interactive | Text Field  |                                                                                                    |
| Select the Article<br>Category: Movie        | Set the article category by using type<br>ahead or the dropdown to select it.<br>Select the category <em>Movie</em> ,<br>then click <strong>Next</strong> to<br>continue.<br>Use arrow keys to switch category and<br>press Return/Enter on your keyboard.                                                                    | Тор      | joomla-field-fancy-select .choices[data-type=select-<br>one] | Interactive | Other       |                                                                                                    |
| Add the Movie<br>Summary                     | Wonka is a 2023 musical fantasy film<br>directed by Paul King, who co-wrote the<br>screenplay with Simon Farnaby based on a<br>story by King. It tells the origin story of Willy<br>Wonka, a character in the 1964 novel<br>Charlie and the Chocolate Factory by Roald<br>Dahl, depicting his early days as a<br>chocolatier. | Bottom   | #jform_articletext,#jform_articletext_ifr                    | Interactive | Other       |                                                                                                    |
| Switch to the<br>Images and Links<br>Tab     | Now let's go to the Images and Links<br>tab to enter the movie poster intro image.<br>Tap <strong>Images and Links<!--<br-->strong&gt; to continue.</strong>                                                                                                    | Right    | joomla-tab#myTab button[aria-controls=images]                | Interactive | Button      |                                                                                                    |
| Add the Movie<br>Poster as an Intro<br>image | Enter the image address starting with image/                                                                                                    | Bottom   | jform_images_image_intro                                     | Interactive | Other       |                                                                                                    |

## Guided Tour Steps - How to Movie Summary with Custom Fields

| Title                                             | Description Code                                                                                                    | Position | Target                                                     | Туре        | Type Detail | Notes |
|---------------------------------------------------|----------------------------------------------------------------------------------------------------|----------|------------------------------------------------------------|-------------|-------------|-------|
| Switch to the<br>Movie Details<br>Field Group Tab | To enter additional movie details, let's<br>go to the Movie Details field group tab.Then tap <strong>Next</strong> to<br>continue.                         | Right    | joomla-tab#myTab button[aria-controls=attrib-<br>fields-1] | Interactive | Button      |       |
| Enter the Movie<br>Release Date                   | Enter the release date in mm/dd/YYYY format                                                                                                    | Тор      | #jform_com_fields_movie_release_date-lbl                   | Interactive | Text Field  |       |
| Enter the Movie<br>Rating                         | Enter PG moving rating                                                                                                    | Right    | joomla-tab#myTab button[aria-controls=publishing]          | Interactive | Button      |       |
| Save and Close                                    | Tap <strong>Save &amp; Close<!--<br-->strong&gt; to continue.</strong>                                                                                     |          | #save-group-children-save .button-save                     | Interactive | Form Submit |       |
| Congratulations!                                  | You've added a new movie summaryIf you need further assistance, contact us at <a href="mailto:info@joomlachicagonorth.com">info@joomlachicagonorth.com</a> | Center   |                                                            | Next        |             |       |

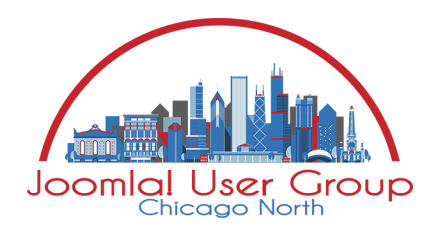

joomlachicagonorth.com info@joomlachicago.com